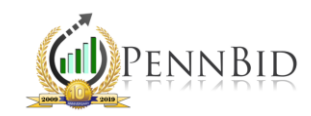

## EXTRACTING UPLOADED BIDDER DOCUMENTS

Bidders can upload one or more supporting documents with each bid submission. Within PennBid, these documents can easily be downloaded and printed. To retrieve a bidders' document(s), click on the "RESPONSE" tab and scan the grid of data until you see "Bid Submissions."

Using the gear icon the columns displayed on-screen are completely customizable depending on personal preference. We recommend having the "Printable View," "Download Response Docs," and "Attached File" columns visible and organized so they are readily viewable on the page.

|   | 1 2                            | ▶ ► 50 ▼ it  | ems per page (larger numbers of items | per page take longer to render) | 1 - 50 of 62 items                           |                     |
|---|--------------------------------|--------------|---------------------------------------|---------------------------------|----------------------------------------------|---------------------|
| ~ | NAME                           | BID ACTIVITY | DATE SUBMITTED PRINTABLE VIEW         | DOWNLOAD RESPONSE DOCS          |                                              | SUBMIT CONFIRMATION |
|   | Joseph J Danielle              |              | 2/27/2020 3:17 PM view                | download                        | Bid Bond and Surety.pdf                      | F3D2BEE9497         |
|   | McCarthy<br>Construction, Inc. |              | 2/27/2020 3:05 PM view                | download                        | Unionville - restroom reno -<br>Bid Bond.pdf | E5263A36FAA         |
|   | BSS Contractors                |              | 2/27/2020 2:04 PM view                | download                        | A310 Bid Bond 01F.pdf                        | CC36577B2B4         |
|   | F.W. Houder, Inc.              |              | 2/27/2020 1:44 PM view                | download                        | Bid Bond GC 2-27-20.pdf                      | 0CB1249778C         |

**Printable View:** Clicking on "view" will open a new page containing a print-friendly, PDF version of the bidders complete bid submission.

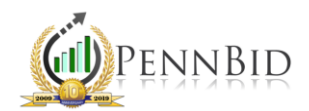

**Download Response Docs:** Clicking on "download" will automatically download all supporting documents that have been uploaded by an individual bidder (Including the Bid Bond). This will automatically open into a ZIP folder, named for that specific bidder. \*\*This is the recommended method

*Attached File:* The link(s) found within this column contain the bid bond uploaded by each bidder. *Note: This column only contains links when the required bid bond feature is enabled on the Setup screen.* 

## Alternate Method:

Within the "RESPONSE" tab, on the right side of the page next to the gear icon on the light blue toolbar, there is an "Export Documents" button. Once you click "Export Documents," the supporting document(s) for all bidders will automatically download as a ZIP folder on your computer.

Note: Due to some filenames associated with bidder-uploaded documents being the same, caution should be given to downloading documents for all bidders simultaneously. It may be more productive to begin downloading documents associated with key bidders via the "Download Response Docs" option shown above.

| SETUP              | CLARIFICATIONS (FROM VENDORS)                           | RESPONSE ANALYSIS    | AWARD      | LOG |                  |
|--------------------|---------------------------------------------------------|----------------------|------------|-----|------------------|
| Seal               | led responses opened<br>7/2020 3:30 PM - Sarah Lesniara |                      |            |     |                  |
| ▲ The              | 'Pricing Results Visibility' setting for this bid       | s PUBLIC. All vendor |            |     |                  |
| pric               | ing responses are visible.                              |                      |            |     |                  |
| ♥ BID SU           | JBMISSIONS (62 records) <b>T</b>                        |                      |            |     | Export Documents |
| NAME<br>Enter Text | t                                                       | BID ACTIVITY         | Document 📗 |     |                  |